# ኛ Creating a Print Ready PDF file in InDesignCS4/CS5

Before creating a Print Ready PDF file, remove all unused Swatches, and convert PMS colors to CMYK if they are not being used. The settings below are based on the MAC.

# Step 1: <u>Setting-up for a Print Ready PDF file</u>

| High Quality Print]                                                                                                    |    | C | Done    |
|----------------------------------------------------------------------------------------------------|----|---|---------|
| PDF/X-1a:2001]                                                                                                    | U  | - |         |
| PDF/X-3:2002]                                                                                                    |    | C | New     |
| PDF/X-4:2008]                                                                                                    | Ă  | - |         |
| [Press Quality]                                                                                                    | Ŧ  | C | Edit    |
| Preset Description:                                                                                                    |    | C | Delete  |
| Use these settings to create Adobe PDF<br>documents best suited for high-quality prepress<br>printing. Created PDF documents can be opened<br>with Acrobat and Adobe Reader 5.0 and later. | ò  | C | Load    |
|                                                                                                    | Ψ. | C | Save As |
| Preset Settings Summary:                                                                                                    |    | - |         |
| PDF Preset: (Press Quality)                                                                                                    | 0  |   |         |

In InDesign, go to ≻File >Adobe PDF Presets >Define >Select "Press Quality" >Select "New"

**Note:** When selecting Press Quality then selecting New, this action is duplicating the "Press Quality" settings.

# Step 2: General

| Preset Name:                                                     | Print Ready PDF    |                                                                                                    | Account 4 (RDE 1.2)                                                                               |  |  |
|------------------------------------------------------------------|--------------------|----------------------------------------------------------------------------------------------------|---------------------------------------------------------------------------------------------------|--|--|
| Standard:                                                        | None Compatibility |                                                                                                    | Acrobat 5 (PDF 1.4)                                                                               |  |  |
| General                                                          | General            |                                                                                                    | Acrobat 6 (PDF 1.5)<br>Acrobat 7 (PDF 1.6)                                                        |  |  |
| Compression<br>Marks and Bleeds<br>Output<br>Advanced<br>Summary | Description:       | Use these settings to create Ado,<br>suited for high-quality prepress<br>documents can be opened with A<br>5.0 and later. | Acrobat 8/9 (PDF 1.7)<br>per procuments best<br>printing. Created PDF<br>Acrobat and Adobe Reader |  |  |

Preset Name: ≥type "Print Ready PDF" Compatibility: default ≥Acrobat 5 (PDF 1.4)

**Note:** Acrobat 5 (PDF 1.4) vs Acrobat 4 (PDF 1.3), under Compatibility, Acrobat 5 (PDF 1.4) will preserve transparencies were as Acrobat 4 (PDF 1.3) will flatten the transparencies.

#### Step 3: Marks and Bleeds

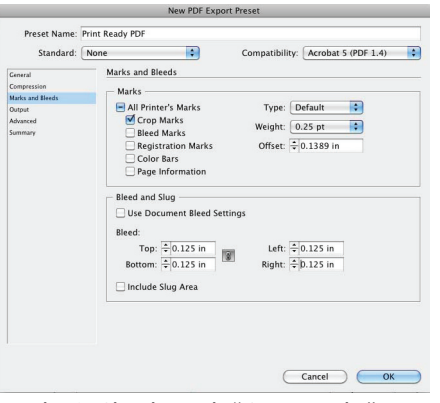

Marks: ≻Check Mark "Crop Marks" Offset: ≻0.1389" (which is 10 pts)

Bleed: ▶.125" Symmetric

Select ≻OK and ≻DONE

## Step 4: <u>Exporting a PDF file</u>

≻Open your InDesign File

≻File ≻Export

SaveAs: ≻type "filename.pdf" Format: ≻Adobe PDF

SAVE (When saving a PDF, don't forget where the file is saved.)

Adobe PDF Preset: ≻Print Ready PDF >Export (Before exporting, see Step 5.)

## **Step 5: Additional Information**

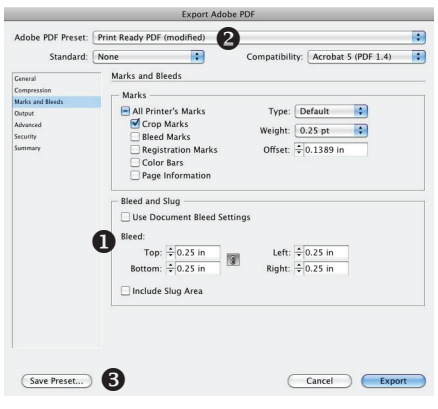

- In some instances, more bleed may need to be added to indicate fold/score marks for pamphlets or for thicker saddle stitch books.
- When making additional changes to the "Print Ready PDF" preset, the word (modified) will confirm that the settings have been changed.
- Changes can vary from project to project. To save any new changes, select "Save Preset..." and name the preset accordingly.